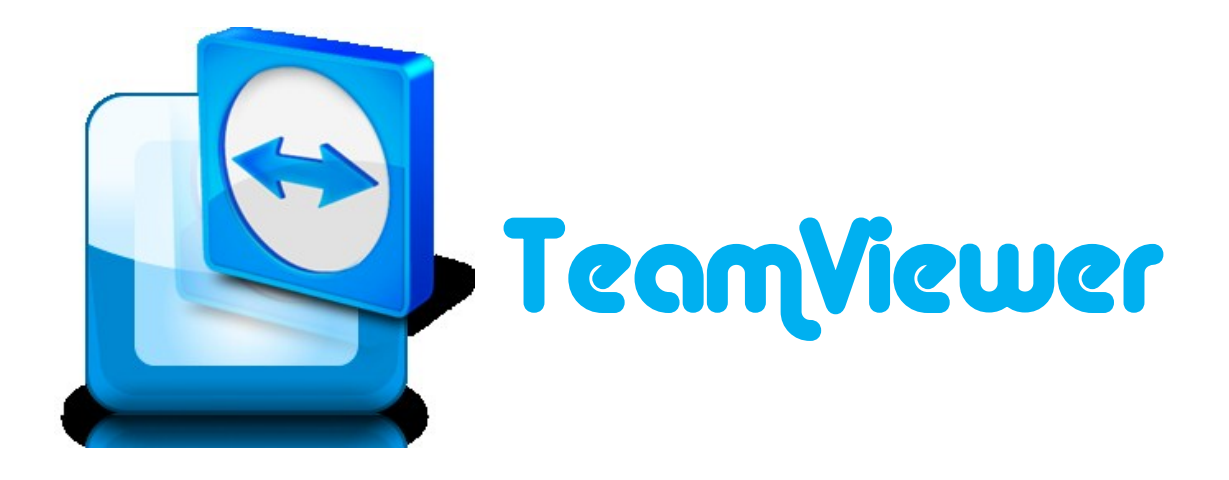

# คู่มือการใช้งานโปรแกรม TeamViewer 7 (Windows)

จัดทำโดย

นางสาวศุทธินี ศรีสวัสดิ์ (นักเทคโนโลยีการศึกษา)

้ฝ่ายวิจัยและพัฒนาสื่อการศึกษา ศูนย์นวัตกรรมและเทคโนโลยีการศึกษา มหาวิทยาลัยเทคโนโลยีสุรนารี

#### โปรแกรม TeamViewer

TeamViewer เป็นโปรแกรม Remote Desktop สำหรับการใช้งานในการเชื่อมต่อระหว่าง คอมพิวเตอร์จากระยะไกลตัว โดยมีฟังก์ชั่นการใช้งานอย่างง่าย และมีระบบความปลอดภัยที่น่าเชื่อถือ ขนาด โปรแกรมไม่ใหญ่มาก สามารถใช้งานได้โดยไม่จำเป็นต้องติดตั้งโปรแกรมลงเครื่อง นอกจากการใช้งานในแบบ Remote Support ได้แล้ว ยังสามารถใช้งานในลักษณะ Remote presentation Remote administration และสามารถใช้งานผ่านทางอินเทอร์เน็ตโดยที่ไม่ต้องทำการตั้งค่าไฟร์วอลล์ใหม่

## วิธีการติดตั้งโปรแกรม TeamViewer

 ทำการดาวน์โหลดโปรแกรม <u>TeamViewer</u> จากเว็บไซต์ <u>http://www.teamviewer.com/</u> โดยเลือกเวอร์ชั่นสมบูรณ์ และให้ใช้งานได้โดยไม่เสียค่าใช้จ่าย

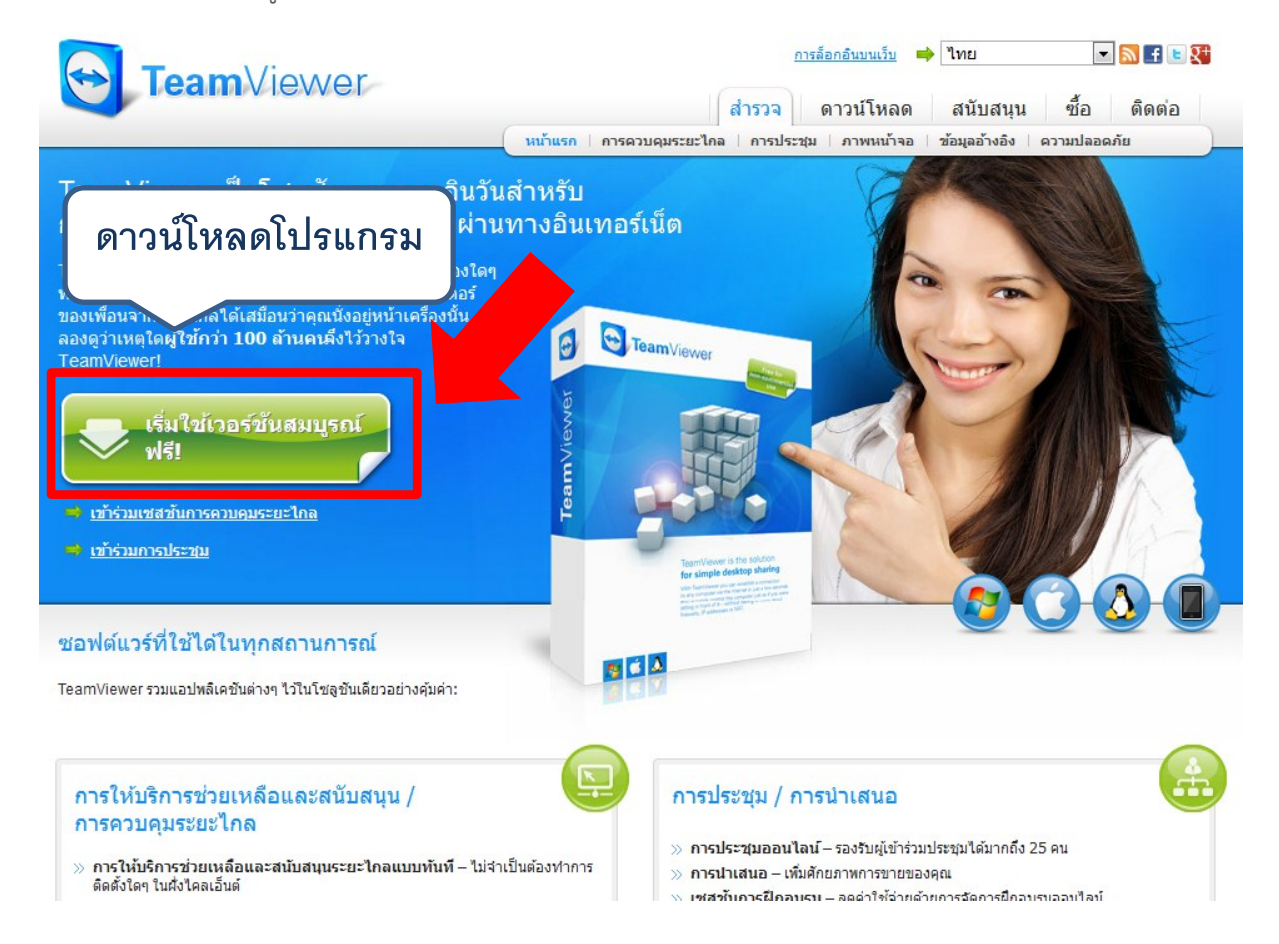

2. บันทึกไฟล์โปรแกรมการติดตั้งลงเครื่องคอมพิวเตอร์ และเปิดตำแหน่งที่อยู่ไฟล์เพื่อทำการติดตั้ง

โปรแกรม

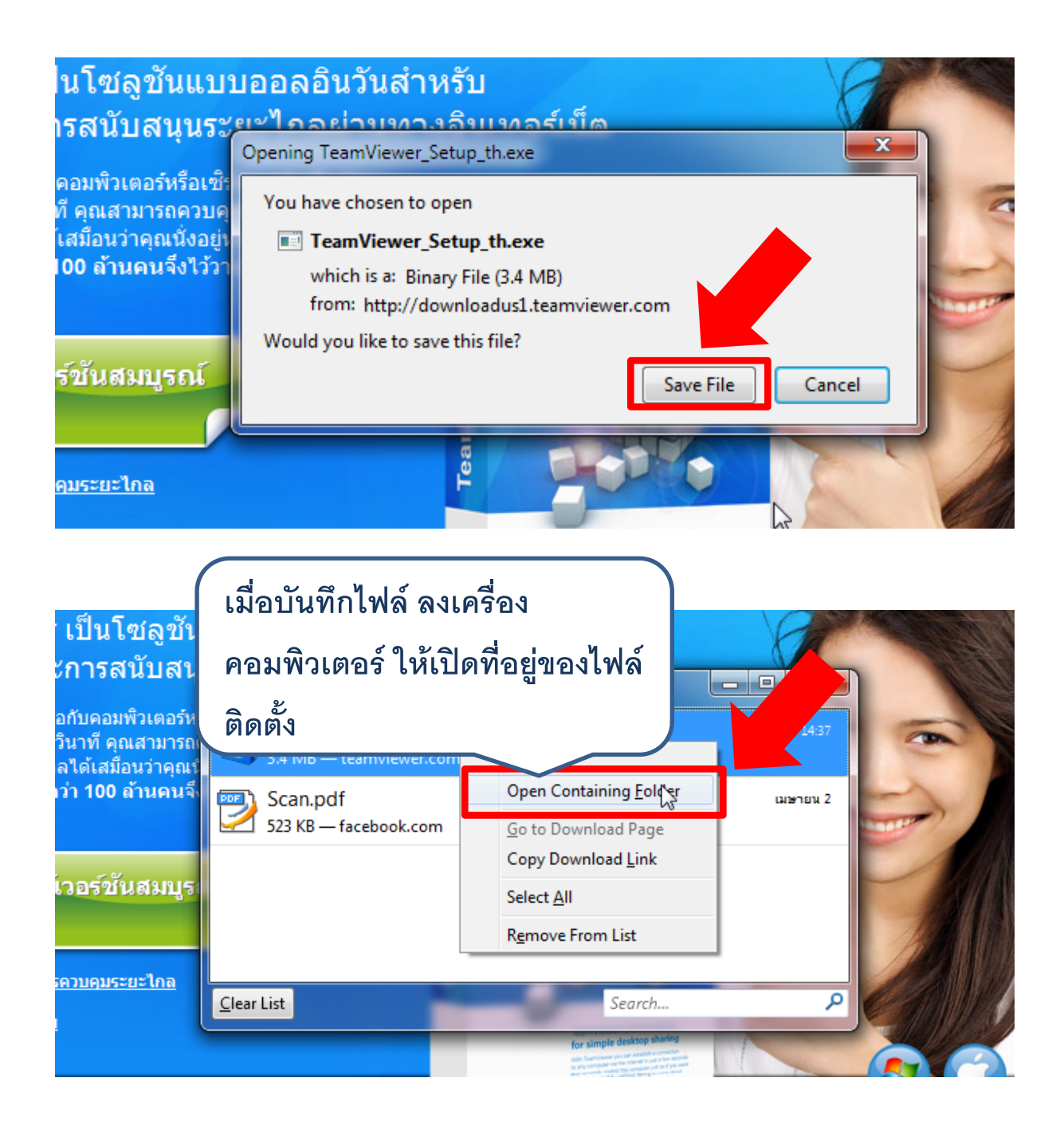

4

3. ไฟล์ติดตั้งโปรแกรมที่ดาวน์โหลดได้จะมีลักษณะไฟล์เป็น .exe ซึ่งสามารถดำเนินการติดตั้งได้ดังนี้
 3.1 ดับเบิลคลิกไฟล์ TeamViewer\_Setup.exe

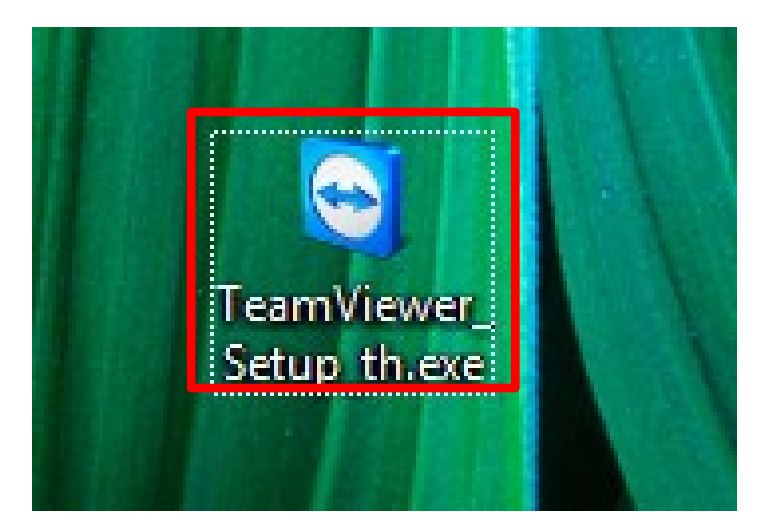

#### 3.2 คลิกปุ่ม Run เพื่อทำการติดตั้ง

| Open       Image: Comparison of the state of the state |  |
|----------------------------------------------------------------------------------------------------|--|
|                                                                                                    |  |
| While files from the Internet can be useful, this file type can potentially harm your computer. Only run software from publishers you trust. What's the risk?                                                                                                    |  |
| No. No. of Concession, Name of Concession, Name of                                                                                                    |  |

 3.3 คลิกเลือก Install เพื่อทำการติดตั้งโปรแกรม หรือกรณีไม่ต้องการติดตั้งโปรแกรมให้เลือก Run เพื่อใช้งานชั่วคราว เมื่อทำการเลือกแล้วให้คลิกปุ่ม Next

| Welcome to TeamViewer<br>Remote sup<br>เลือก In<br>Choose if yo                                                                                                    | stall เพื่อทำการติดตั้ง                                                                        |
|----------------------------------------------------------------------------------------------------|------------------------------------------------------------------------------------------------|
| <ul><li>Install</li><li>Run</li></ul>                                                                                                    | TeamViewer will be installed on this computer.<br>TeamViewer is executed without installation. |
| (The second second seco | 7.0. 12979                                                                                     |
| TeamViewer                                                                                                    | Next > Cancel                                                                                  |

3.4 เลือก personal/ non-commercial use เป็นการใช้งานส่วนบุคคลและไม่ใช่เพื่อการค้า เมื่อ ทำการเลือกแล้วให้คลิกปุ่ม Next

| C TeamViewer 7 Setup                                                | _ <b></b> × |
|---------------------------------------------------------------------|-------------|
| Environment<br>How do you want to use TeamViewer?                   | <b></b>     |
| How do you want to use TeamViewer:<br>personal / non-commercial use |             |
| 🔘 company / commercial use                                          |             |
| ○ both of the above                                                 |             |
|                                                                     |             |
|                                                                     |             |
| TeamViewer                                                          |             |
| Next >                                                              | Cancel      |

3.5 ให้คลิกเลือกทั้งสอง 2 รายการ เป็นการยอมรับเงื่อนไข และยืนยันในลักษณะการใช้งานแบบ ส่วนบุคคลและไม่ใช่เพื่อการค้า แล้วให้คลิกปุ่ม Next

| C TeamViewer 7 Setup                                                                                                    |  |  |  |
|----------------------------------------------------------------------------------------------------|--|--|--|
| License Agreement Please review the license terms before installing TeamViewer 7.                                                                                                    |  |  |  |
| Press Page Down to see the rest of the agreement.                                                                                                    |  |  |  |
| TEAMVIEWER ® END-USER LICENSE AGREEMENT                                                                                                    |  |  |  |
| PLEASE CAREFULLY REVIEW THE FOLLOWING TERMS AND CONDITIONS OF THIS END<br>USER LICENSE AGREEMENT ("EULA"). This EULA is a legal agreement between you and<br>Nviewer GmbH ("TEAMVIEWER") for the licensing and use of the TeamViewer<br>vare, which includes TeamViewer, TeamViewer Manager, TeamViewer Web<br>nector, TeamViewer Portable, TeamViewer MSI Package, TeamViewer for iPad®,<br>ne® and Android®, computer software and applications ("SOFTWARE"). This EULA |  |  |  |
| Ccept the terms of the agreement, click Next to continue. You must accept the ment to install TeamViewer 7.                                                                                                    |  |  |  |
| ✓ I accept the terms of the License Agreement                                                                                                    |  |  |  |
| ☑ I agree that I will only use TeamViewer for non-commercial and private use                                                                                                    |  |  |  |
| TeamViewer Next > Cancel                                                                                                    |  |  |  |

#### 3.6 เลือกประเภทในการติดตั้งเป็นแบบ Default แล้วคลิกปุ่ม Next

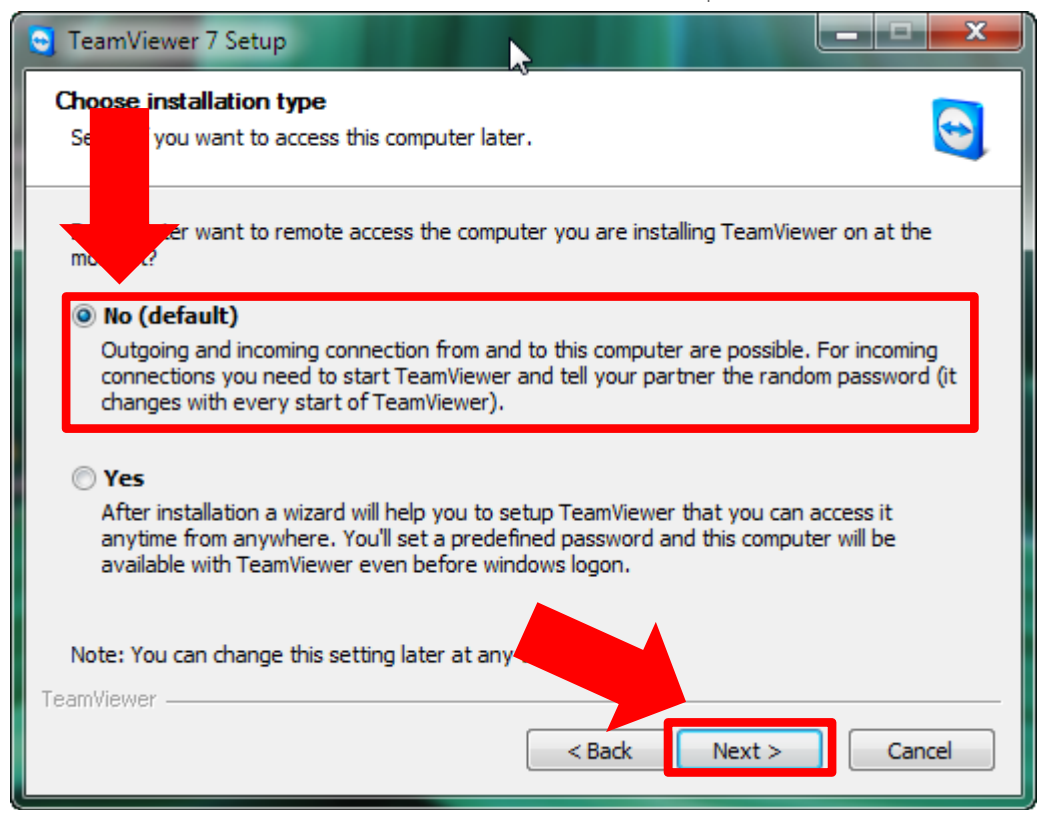

3.7 โปรแกรม TeamViewer จะเริ่มติดตั้ง

| 1 | TeamViewer 7 Setup                                             |        |
|---|----------------------------------------------------------------|--------|
|   | Installing<br>Please wait while TeamV โปรแกรมกำลังทำการติดตั้ง |        |
|   | Output folder: C:\Program Files\TeamViewer\Version7            |        |
|   | Show details                                                   |        |
| 1 |                                                                |        |
|   |                                                                |        |
| 1 |                                                                |        |
|   | TeamViewer                                                     |        |
|   | < <u>B</u> ack <u>C</u> lose                                   | Cancel |

3.8 เมื่อทำการติดตั้งโปรแกรมเสร็จสิ้น จะปรากฎหน้าต่างโปรแกรมพร้อมใช้งานดังรูป

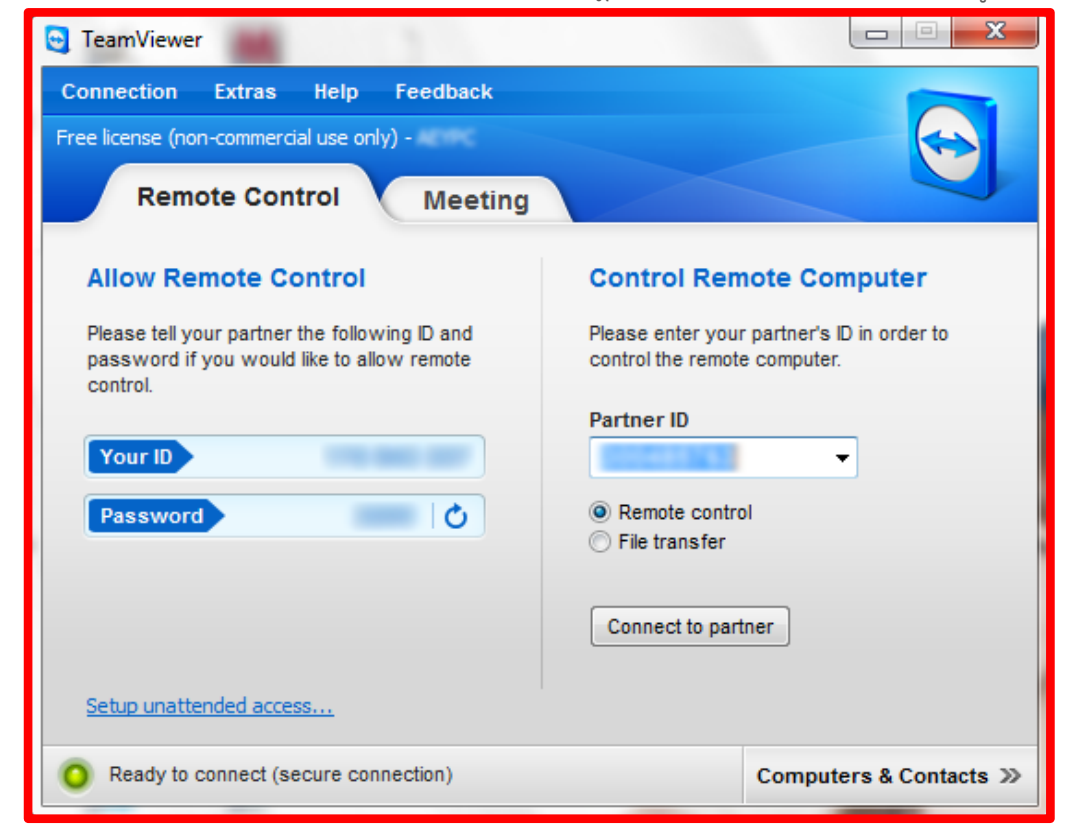

### วิธีการใช้งานโปรแกรม TeamViewer

3.1 คลิกปุ่ม Start เลือก All Programs > TeamViewer 7

| Macromedia Flash 8                 | ,                    |
|------------------------------------|----------------------|
| Adobe Acrobat 7.0 Professional     | Kindness             |
| Microsoft Word 2010                | Documents            |
| Notepad Notepad                    | Pictures             |
| Google Talk                        | Music                |
| Recorder - Shortcut                | Computer             |
| Windows Live Messenger             | Control Panel        |
| Vindows Media Player               | Devices and Printers |
| Microsoft PowerPoint 2010          | Default Programs     |
| 📑 <sup>Calculator</sup> เลือกโปรแก | ารม TeamViewer 7     |
|                                    |                      |
| Microsoft Excel 2010               |                      |
| Google Chrome                      |                      |
| TeamViewer 7                       |                      |
| Fl Adobe Flash Professional CS5.5  | •                    |
| iTunes                             |                      |
| All Programs                       |                      |
|                                    | Shut down 🕨          |

3.2 เมื่อเลือกเปิดโปรแกรม TeamViewer7 จะปรากฏหน้าจอหน้าดังรูป ให้แจ้งรหัส ID และ Password ที่เห็นในช่องด้านซ้ายมือไปยังเจ้าหน้าที่ โดยเจ้าหน้าที่จะสามารถเข้าไปแก้ไขปัญหาให้ท่านได้ทันที และเมื่อเปิดเข้าใช้งานโปรแกรม TeamViewer ใหม่ Password จะเปลี่ยนไปทุกครั้งที่เข้าใช้งาน

| Can TeamViewer                                                                                          |                                                                         |  |  |
|----------------------------------------------------------------------------------------------------|-------------------------------------------------------------------------|--|--|
| Connection Extras Help Feedback                                                                         |                                                                         |  |  |
| Free license (non-commercial use only) -                                                                |                                                                         |  |  |
| Remote Control Meeting                                                                                  |                                                                         |  |  |
| Allow Remote Control                                                                                    | ntrol Remote Computer                                                   |  |  |
| Please tell your partner the following ID and<br>password if you would like to allow remote<br>control. | Please enter your partner's ID in order to control the remote computer. |  |  |
| Your ID                                                                                                 | Partner ID                                                              |  |  |
| Password 🖒                                                                                              | <ul> <li>Remote control</li> <li>File transfer</li> </ul>               |  |  |
| รหัส ID และ Password                                                                                    | Connect to partner                                                      |  |  |
| O Ready to connect (secure connection)                                                                  | Computers & Contacts >>                                                 |  |  |

3.3 กรณีเจ้าหน้าที่เมื่อได้รับการแจ้งปัญหาและได้รับ รหัส ID และ Password ของผู้เข้าอบรม ให้ใส่ รหัส ID ที่ได้รับในช่อง Partner ID ในช่องด้านขวา แล้วคลิกเลือก Remote control และเลือก Connect to partner จะสามารถเข้าสู่หน้าจอของผู้เข้าอบรมได้

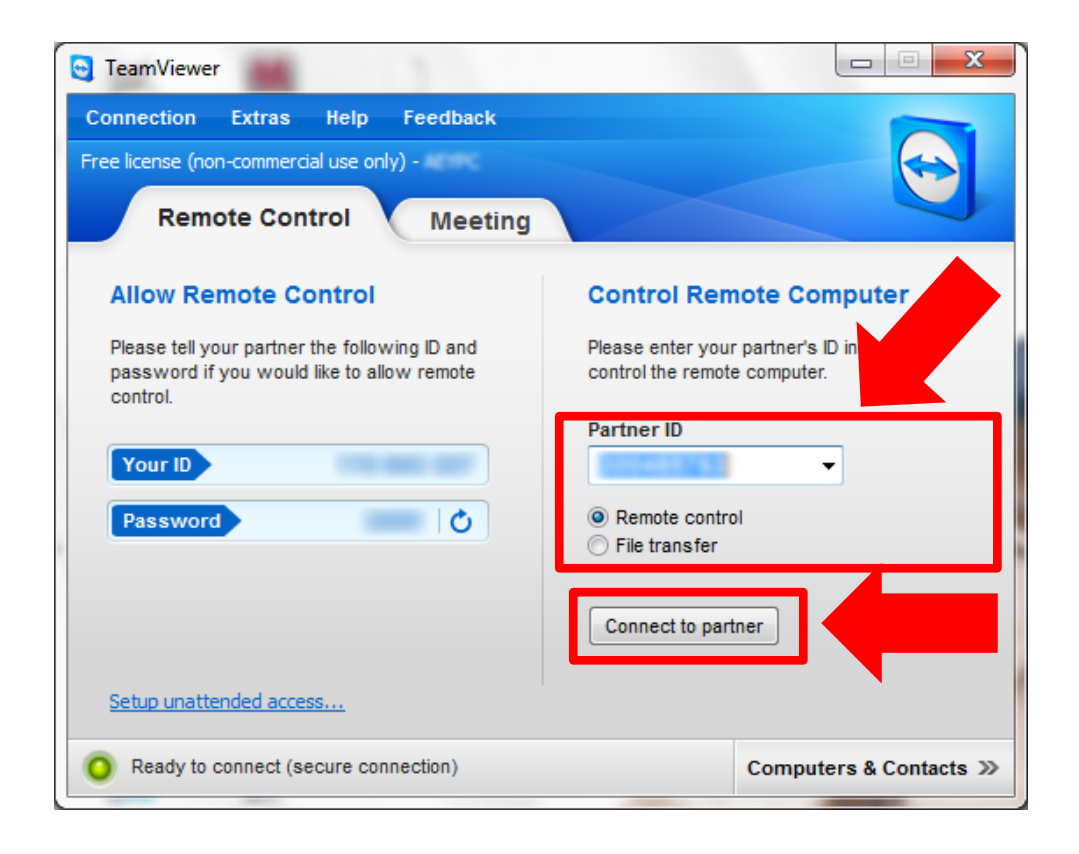

ที่มา : <u>http://www.teamviewer.com</u>